## Syosset Middle Schools 5-6 Music and World Language Course Registration Steps

- 1. Log into your Parent Portal Account.
- 2. Select your child from the Home Screen.
- 3. Choose More > Course Registration> 25-26 (HBT or SW) MS
- 4. Choose Add Course.
- 5. Click on the "+" for the course you want.
- 6. Select Request for your first Music Choice.
- 7. Repeat #5 above to pick your second choice.
- 8. Select Alternate to confirm your second choice.
- 9. Repeat steps 5 8 for **World Language.**
- 10. Choose **Back** to review.